# How To ?

# Konfiguracja podglądu strumienia z kamer IP ACTi

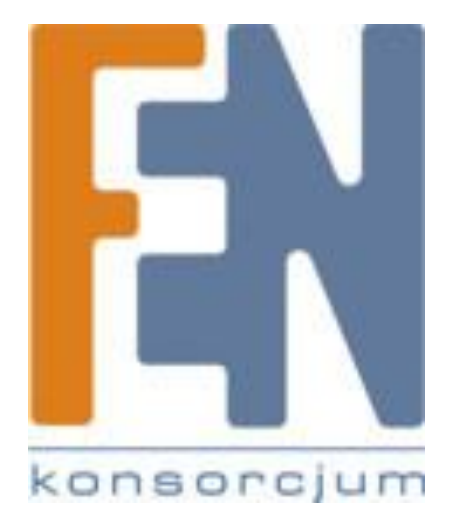

Poznań 2010

### Wprowadzenie

Ten dokument zawiera informacje o wykorzystaniu kontrolki ActiveX w celu integracji podglądu na żywo z kamery ACTi ze stroną internetową. W celu pełnego wykorzystania informacji tu zawartych przydatna może się okazać podstawowa znajomość budowy dokumentów i składni języka HTML. W dalszej części dokumentu pokazano jak uzyskać podgląd na żywo strumienia RTSP z wykorzystaniem programu VLC Player.

## Kontrolka Microsoft ActiveX

Kontrolka ActiveX jest to rodzaj komponentu programowego pozwalający na przekazywanie danych pomiędzy różnymi aplikacjami działającymi pod kontrolą systemów operacyjnych Windows. Z technologii tej korzystają applety, służące do uruchamiania aplikacji osadzonych w interfejsie użytkownika, na przykład na stronie WWW.

## Instalacja Microsoft ActiveX

W zdecydowanej większości przypadków instalacja kontrolki ActiveX jest inicjalizowana automatycznie przez przeglądarkę WWW po napotkaniu w treści strony odpowiedniego apletu (niekiedy konieczna jest akceptacja rozpoczęcia procesu instalacji – zależy to od ustawień zabezpieczeń komputera). W nielicznych przypadkach wymagane jest ręczne rozpoczęcie instalacji. W tym celu należy pobrać z serwera firmy ACTi plik "*ActiveX control Installation Pack.zip*" dostępny pod adresem

# HTTP://WWW.ACTI.COM/DOWNLOAD\_FILE/KNOWLEDGEBASE\_UPLOADFILE/ACTIVEX\_CONTROL\_ INSTALLATION\_PACK\_20100112\_001.zip

Po rozpakowaniu archiwum należy uruchomić plik "*Register OCX.bať*". Instalacja rozpocznie się.

### Umieszczanie strumienia wideo z kamer ACTi na stronie WWW

Jeżeli posiadasz znajomość języka HTML i Javascript możesz bezpośrednio przejść do analizy przykładowego kodu znajdującego się w **załączniku nr 1** (patrz ostatnia strona tego podręcznika) i integracji wybranych elementów ze swoją stroną WWW.

Jeżeli nigdy nie tworzyłeś stron internetowych postępuj według poniższej instrukcji aby uruchomić prostą stronę służącą do podglądu obrazu z kamery.

Przygotowanie kamery:

 Zaloguj się na kamerę z uprawnieniami administratora i zakładce "User Account" stwórz konto użytkownika. W naszym przykładzie jest to konto o nazwie "www" oraz haśle "www".

| АСТі                   |                                     |          |          |  |  |  |
|------------------------|-------------------------------------|----------|----------|--|--|--|
|                        |                                     | Camera-1 |          |  |  |  |
| >> Video Display       | <sup>⊙⊶⊖</sup> User Account Setting |          |          |  |  |  |
| >> Host Setting        | User                                | Account  | Password |  |  |  |
| >> WAN Setting         | Root                                | admin    |          |  |  |  |
| >> Date Setting        | User 1                              | viewer   |          |  |  |  |
| >> Video Setting       | User 2                              | www      | www      |  |  |  |
| Video Adjustment       | User 3                              |          |          |  |  |  |
| Video Aujustinent      | User 4                              |          |          |  |  |  |
| > OSD/Privacy Mask     | User 5                              |          |          |  |  |  |
| >> Camera Setup        | User 6                              |          |          |  |  |  |
| >> SNMP Setting        | User 7                              |          |          |  |  |  |
| >> UPnP™               | User 8                              |          |          |  |  |  |
| Denisure               | User 9                              |          |          |  |  |  |
| >> Bonjour             | User 10                             |          |          |  |  |  |
| > IP Address Filtering |                                     |          |          |  |  |  |
| >> Event               |                                     | Apply    | Reset    |  |  |  |
| >> User Account        |                                     |          |          |  |  |  |
| >> System Info         |                                     |          |          |  |  |  |
| >> Firmware            |                                     |          |          |  |  |  |
| >> Profile             |                                     |          |          |  |  |  |

 Przejdź do zakładki "Video Setting" i zanotuj używane przez kamerę porty kontroli i strumieniowania wideo. W naszym przypadku są to porty 6001 i 6002.

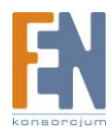

|                                              | Web C                               | onfigurator         |
|----------------------------------------------|-------------------------------------|---------------------|
|                                              | Car                                 | mera-1              |
| >> Video Display                             | <sup>⊖ල_</sup> ) Version V2.0 - Vid | eo Setting          |
| >> Host Setting                              | Camera Name                         | Camera-1            |
| > WAN Setting                                | Streaming Method                    | TCP Only            |
| Date Setting                                 | B2 Frame Enable                     |                     |
| > Video Setting                              | Audio In                            | Enabled -           |
| Nidao Adjustmant                             | Input Sensitivity                   | HIGH 👻              |
|                                              | Analog Video                        | PAL                 |
| OSD/Privacy Mask                             | Resolution                          | 720x576 -           |
| > Camera Setup                               | Frame Rate Mode                     | Constant -          |
| > SNMP Setting                               | Frame Rate                          | 25 👻                |
| > UPnP™                                      | Encoder Type                        | MPEG4 -             |
| > Roniour                                    | Video Bitrate Mode                  | Constant Bit Rate 💌 |
| <ul> <li>Dobjeti</li> <li>Dobjeti</li> </ul> | Video Maximum Bitrate               | UNLIMITED -         |
| > IP Address Filtering                       | Bitrate                             | 1M 💌                |
| > Event                                      | Video Control Port                  | 6001                |
| >> User Account                              | Video Streaming Port                | 6002                |
| >> System Info                               | Annha                               | Deast               |
| > Firmware                                   | Арру                                | Reset               |
| > Drafila                                    |                                     |                     |

Dostosowanie przykładowej strony WWW do własnych potrzeb.

- Skopiuj kod z załącznika nr 1 do aplikacji Notatnik a następnie zapisz na dysku jako plik "acti.htm". Dalsza edycja będzie odbywać się także w Notatniku a podgląd na żywo w przeglądarce Internet Explorer. Po wprowadzeniu jakiejkolwiek zmiany w kodzie pamiętaj aby zapisać plik. Aby ujrzeć zmiany z poziomu przeglądarki WWW musisz odświeżyć stronę WWW klikając przycisk "Odśwież" lub naciskając przycisk "F5".
- W kodzie strony znajdź linijkę "NV1.MediaSource = "192.168.1.11";" zamiast
   192.168.1.11 wpisz adres IP swojej kamery IP ACTi.
- 3. Dwie linijki poniżej znajdujemy pola "NV1.MediaUserName = "www"; oraz NV1.MediaPassword = "www"; i zamiast www wpisujemy w nie login i hasło utworzonego uprzednio na kamerze konta (w naszym przypadku pozostaje "www").
- 4. Po zapisaniu zmian w pliku i odświeżeniu podglądu w oknie przeglądarki powinien nam się pojawić obraz z kamery w okienku:

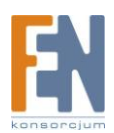

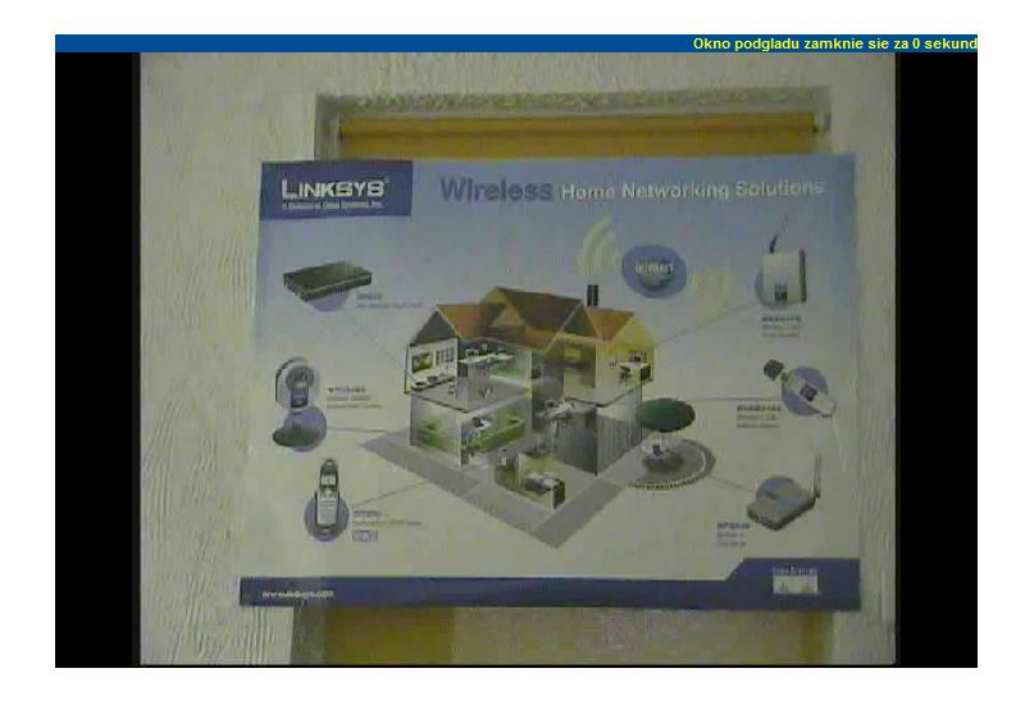

- Jeżeli obraz się nie pojawia, sprawdź ustawienia portów podane w kodzie strony poniżej loginu/hasła i upewnij się, że są identyczne z ustawieniami na kamerze.
- 6. Skrypt umożliwia automatyczne rozłączanie użytkownika podglądającego obraz kamerki po określonym czasie. Pozwala to na zmniejszenie obciążenia łącza. Aby włączyć tą funkcję należy znaleźć linijkę: var nLivingTime = 0; i zamiast "O" wpisać ilość sekund po których połączenie ma być zrywane. Pozostały czas będzie pokazany nad oknem obrazu w formie tekstowej i graficznej.
- 7. W celu przesyłania samego obrazu, bez dźwięku, zamień linijkę NV1.Mute=0; na NV1.Mute=1;

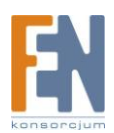

Podgląd strumienia RTP/RTSP z wykorzystaniem aplikacji VLC Player

Możliwe jest wykorzystanie aplikacji VLC Player do podglądu na żywo strumienia RTSP z kamery IP.

Konfiguracja kamery do wysyłania strumienia RTSP/UDP

- 1. Zaloguj się na kamerę z uprawnieniami administratora
- 2. Wejdź do zakładki Video Setting.
- 3. W polu "Streaming Method" wybierz "RTP over UDP"
- 4. Zaznacz pole "RTSP Authen Enable"

| АСТІ                    | Web Configurator                 |                                 |  |  |  |  |  |  |
|-------------------------|----------------------------------|---------------------------------|--|--|--|--|--|--|
| Camera.1                |                                  |                                 |  |  |  |  |  |  |
| >> Video Display        | ○○○ Version V2.0 - Video Setting |                                 |  |  |  |  |  |  |
| >> Host Setting         | Camera Name                      | Camera-1                        |  |  |  |  |  |  |
| >> WAN Setting          | Streaming Method                 | RTP Over UDP -                  |  |  |  |  |  |  |
| >> Date Setting         | RTSP Authen Enable               | V                               |  |  |  |  |  |  |
| >> Video Setting        | B2 Frame Enable                  |                                 |  |  |  |  |  |  |
| >> Video Adjustment     | Audio In                         | Disabled -                      |  |  |  |  |  |  |
|                         | Analog Video                     | PAL                             |  |  |  |  |  |  |
| >> OSD/Privacy mask     | Resolution                       | 720x576 👻                       |  |  |  |  |  |  |
| >> Camera Setup         | Frame Rate Mode                  | Constant •                      |  |  |  |  |  |  |
| >> SNMP Setting         | Frame Rate                       | 12 •                            |  |  |  |  |  |  |
| >> UPnP™                | Encoder Type                     | MPEG4 -                         |  |  |  |  |  |  |
| >> Bonjour              | Video Bitrate Mode               | Constant Bit Rate 👻             |  |  |  |  |  |  |
| >> ID Addross Filtoring | Video Maximum Bitrate            | UNLIMITED -                     |  |  |  |  |  |  |
| P IF Address Filtering  | Bitrate                          | 1M 💌                            |  |  |  |  |  |  |
| >> Event                | RTSP Port                        | 7070                            |  |  |  |  |  |  |
| >> User Account         | Video Control Port               | 6001                            |  |  |  |  |  |  |
| >> System Info          | Apply                            | Reset                           |  |  |  |  |  |  |
| >> Firmware             | (, hbi)                          | Reset                           |  |  |  |  |  |  |
| >> Profile              |                                  |                                 |  |  |  |  |  |  |
| >> Factory Default      |                                  |                                 |  |  |  |  |  |  |
| >> Save Reboot          |                                  |                                 |  |  |  |  |  |  |
| >> Logout               |                                  |                                 |  |  |  |  |  |  |
|                         | Copyright@2003-2010 ACTi (       | Corporation All Rights Reserved |  |  |  |  |  |  |

5. Zapisz zmiany korzystając z opcji "Save Reboot"

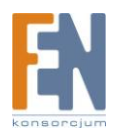

Odtwarzanie strumienia w programie VLC Player

1. Uruchom aplikację VLC Player. Z menu **Media** wybierz pozycję "**Open Network Stream**"

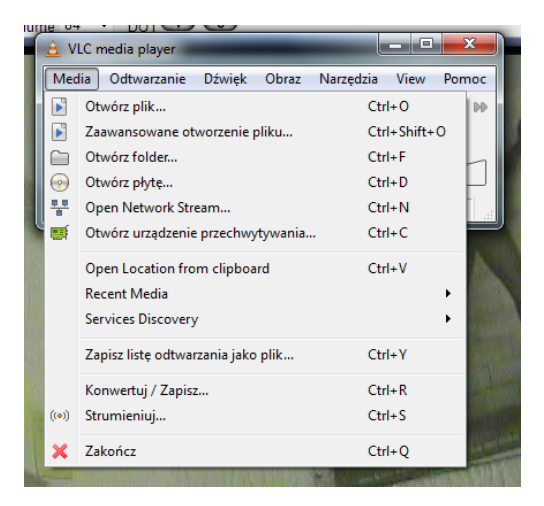

 W zakładce Sieć wybierz protokół RTSP a następnie wpisz adres w postaci: *rtsp://<login\_uzytkownika>:<haslo\_uzytkownika>@<adres\_IP>:<port\_RTP>.* Podając odpowiednie wartości tak jak w przykładzie poniżej.

| 🛓 Open Media                | and the second second se | ? ×            |  |  |  |  |
|-----------------------------|----------------------------------------------------------------------------------------------------|----------------|--|--|--|--|
| <u>P</u> lik Pł <u>v</u> ta | Sieć Urządzenie przechwytywania                                                                                                    |                |  |  |  |  |
| -Protokół Siec              | d                                                                                                    |                |  |  |  |  |
| Protokół                    | Adres                                                                                                    | Port           |  |  |  |  |
| RTSP 🔻                      | rtsp://admin:123456@192.168.1.71;7070         1234 ▲                                                                                                    |                |  |  |  |  |
|                             |                                                                                                    |                |  |  |  |  |
|                             |                                                                                                    |                |  |  |  |  |
|                             |                                                                                                    |                |  |  |  |  |
|                             |                                                                                                    |                |  |  |  |  |
|                             |                                                                                                    |                |  |  |  |  |
| Show more o                 | ptions                                                                                                    |                |  |  |  |  |
| Buforowanie                 | 80 ms 🚖 Czas rozpoczęcia 0,0s 🚔                                                                                                    |                |  |  |  |  |
| 🔲 Otwórz inn                | Otwórz inne media synchronicznie (dodatkowy plik audio,)                                                                                                    |                |  |  |  |  |
| MRL                         | rtsp://admin:123456@192.168.1.71:7070                                                                                                    |                |  |  |  |  |
| Edit Options                | :rtsp-caching=80                                                                                                    |                |  |  |  |  |
|                             | Qdtwarzaj                                                                                                    | <u>A</u> nuluj |  |  |  |  |

- 3. W celu minimalizacji opóźnienia zaznacz opcję "**Show more options**" i zmniejsz wielkość bufora w polu "**Buforowanie**" do np. 80ms
- Aby rozpocząć podgląd kliknij przycisk "Odtwarzaj"

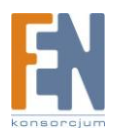

# Gwarancja:

Konsorcjum FEN Sp. z o.o. prowadzi serwis gwarancyjny produktów oferowanych w serwisie dealerskim <u>WWW.fen.pl</u>.

Procedury dotyczące przyjmowania urządzeń do serwisu są odwrotne do kanału sprzedaży tzn.: w przypadku uszkodzenia urządzenia przez klienta końcowego, musi on dostarczyć produkt do miejsca jego zakupu.

#### Skrócone zasady reklamacji sprzętu:

Reklamowany sprzęt powinien być dostarczony w stanie kompletnym, w oryginalnym opakowaniu zabezpieczającym lub w opakowaniu zastępczym zapewniającym bezpieczne warunki transportu i przechowywania analogicznie do warunków zapewnianych przez opakowanie fabryczne.

Szczegółowe informacje dotyczące serwisu można znaleźć pod adresem <u>www.fen.pl/serwis</u>

Konsorcjum FEN współpracuje z Europejską Platformą Recyklingu ERP w sprawie zbiórki zużytego sprzętu elektrycznego i elektronicznego. Lista punktów, w których można zostawiać niepotrzebne produkty znajduje się pod adresem www.fen.pl/download/ListaZSEIE.pdf

### Informacja o przepisach dotyczących ochrony środowiska

Dyrektywa Europejska 2002/96/EC wymaga, aby sprzęt oznaczony symbolem znajdującym się na produkcie i/lub jego opakowaniu ("przekreślony śmietnik") nie był wyrzucany razem z innymi niesortowanymi odpadami komunalnymi. Symbol ten wskazuje, że produkt nie powinien być usuwany razem ze zwykłymi odpadami z gospodarstw domowych. Na Państwu spoczywa obowiązek wyrzucania tego i innych urządzeń elektrycznych oraz elektronicznych w wyznaczonych punktach odbioru. Pozbywanie się sprzętu we właściwy sposób i jego recykling pomogą zapobiec potencjalnie negatywnym konsekwencjom dla środowiska i zdrowia ludzkiego. W celu uzyskania szczegółowych informacji o usuwaniu starego sprzętu prosimy się zwrócić do lokalnych władz, służb oczyszczania miasta lub sklepu, w którym produkt został nabyty.

Powyższa instrukcja jest własnością Konsorcjum FEN Sp. z o.o.

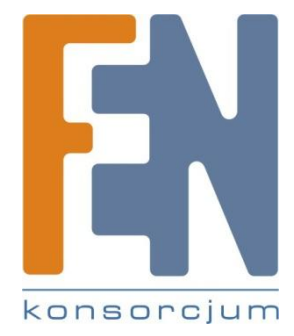

Dział Wsparcia Technicznego

Konsorcjum FEN Sp. z o.o.

Kontakt: help@fen.pl

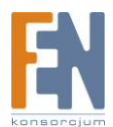

Importer i dystrybutor: Konsorcjum FEN Sp. z o.o., ul. Dąbrowskiego 273A, 60-406 Poznań e-mail: sales@fen.pl; <u>WWW.fen.pl</u> Załącznik nr 1: Przykładowy kod HTML strony z podglądem wideo z kamery ACTi

<HTML>

```
<HEAD>
            <TITLE>Konsorcjum FEN - Podgląd na żywo kamery ACTi</TITLE>
            <META http-equiv="content-type" content="text/html;
charset=windows-1250">
            <STYLE> TD { FONT-WEIGHT: bold; FONT-SIZE: 8pt; COLOR: #ffffff;
FONT-FAMILY: Arial, Helvetica, Sans-Serif }
     INPUT { FONT-WEIGHT: bold; FONT-SIZE: 8pt; COLOR: #ffffff; FONT-
FAMILY: Arial, Helvetica, Sans-Serif }
      SELECT { FONT-WEIGHT: bold; FONT-SIZE: 8pt; COLOR: #ffffff; FONT-
FAMILY: Arial, Helvetica, Sans-Serif }
      TEXTAREA { FONT-WEIGHT: bold; FONT-SIZE: 8pt; COLOR: #ffffff; FONT-
FAMILY: Arial, Helvetica, Sans-Serif }
      .clsTimer { BACKGROUND-COLOR: #004e98 }
      .clsLiving { COLOR: #ffff00; TEXT-ALIGN: right }
      .txtLabel { FONT-SIZE: 16pt; COLOR: #004e98; TEXT-ALIGN: right }
      .DemoTitle { FONT-SIZE: 13pt; COLOR: #004e98 }
      .clsBkclr { BACKGROUND-COLOR: #7f9db9 }
      </STYLE>
            <SCRIPT language="javascript">
          var nTimer ;
        window.onload = function()
       {
           defBTN UpLeft.disabled = true;
           defBTN Up.disabled = true;
           defBTN_UpRight.disabled = true;
           defBTN Left.disabled = true;
           defBTN ZoomIn.disabled = true;
           defBTN ZoomOut.disabled = true;
           defBTN Right.disabled = true;
           defBTN DownLeft.disabled = true;
           defBTN Down.disabled = true;
           defBTN DownRight.disabled = true;
       }
      function Play() {
            window.clearInterval(nTimer);
             NV1.MediaType = 1 ;
               NV1.CodecType= 3 ;
               NV1.ID = 1 ;
             NV1.SetControlActive(0);
               NV1.DisplayTitleBar(0);
            NV1.MediaSource = "192.168.1.11";
            NV1.MulticastIP = "228.5.6.1" ;
            NV1.MediaUserName = "www";
            NV1.MediaPassword = "www";
            NV1.HttpPort = "80";
            NV1.RegisterPort = "6000";
            NV1.ControlPort = "6001";
            NV1.StreamingPort = "6002";
            NV1.MulticastPort = "5000";
            NV1.RTSPPort = "7070";
            NV1.Connect(0) ;
            NV1.Mute=0;
            NV1.Play();
            if (NV1.ContentStatus>=2) {
                  setInterval("chgTimer()", 1000);
```

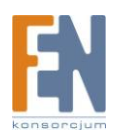

```
}
      }
            var bfrEnd = 720;
            var nLivingTime = 0;
            var nStep = parseInt(bfrEnd/nLivingTime)
      function chgTimer() {
            bfrEnd -= nStep ;
            nLivingTime-- ;
            tmTimer.style.width = bfrEnd ;
            tmTimer.style.pixelLeft += nStep
            txtLiving.innerText = 'Okno podgladu zamknie sie za ' +
nLivingTime + ' sekund ' ;
            if (nLivingTime == 0 ) winClose() ;
      }
      function winClose() {
            NV1.DisConnect() ;
            window.opener=null ;
            window.close() ;
      }
      nTimer=setInterval("window.Play()",100);
            </SCRIPT>
      <script id="clientEventHandlersJS" language="javascript">
<!--
//-->
            </script>
      </HEAD>
      <BODY bgColor="#ffffff">
            <TABLE cellSpacing="0" cellPadding="0" width="360" border="0">
                  <TR>
                        <TD height="6"></TD>
                  </TR>
                  <TR>
                        <TD noWrap align="right" height="10">
                              <SPAN class="clsBkclr" id="bkTimer"
style="LEFT: 10px; WIDTH: 720px; POSITION: absolute; TOP: 23px"></SPAN>
                              <SPAN class="clsTimer" id="tmTimer" style="Z-
INDEX: 1; LEFT: 10px; WIDTH: 720px; POSITION: absolute; TOP:
23px"></SPAN>
                              <SPAN class="clsLiving" id="txtLiving"
style="Z-INDEX: 2; LEFT: 10px; WIDTH: 720px; POSITION: absolute; TOP:
23px">
                                    <SCRIPT
LANGUAGE="JavaScript">document.write("Okno podgladu zamknie sie za " +
nLivingTime + " sekund ")
</SCRIPT>
                              </SPAN>
                        </TD></TR>
                  <TR><TD height="6"></TD></TR>
                  <TR><TD><OBJECT id="NV1"
codeBase="http://actiftp.hosting4less.com/ACTIGENERAL/AP&Manual/Live%20Demo
/nvUnifiedControl.ocx"
height="480" width="720" data="data:application/x-
oleobject;base64,P2/zpuA6i0WvxKqCVl4L+BAHAABhJAAAzhgAAA=="
                                    classid="CLSID:F8E691A0-C92E-4E42-9CDA-
62FC07A9483B" VIEWASTEXT>
                              </OBJECT>
                              //<PARAM NAME="_Version" VALUE="65536">
```

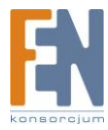

//<PARAM NAME="\_ExtentX" VALUE="19050">
//<PARAM NAME="\_ExtentY" VALUE="12700">
//<PARAM NAME="\_StockProps" VALUE="0">
//<PARAM NAME="EnablePropertyPage" VALUE="0">
</OBJECT></TD></TR>

</TABLE>

</BODY>

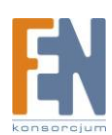